# PIX/ASA 7.x and later: Connecting Multiple Internal Networks with Internet Configuration Example

## Contents

Introduction **Prerequisites** Requirements **Components Used Related Products Conventions** Configure Background Information Network Diagram Configurations PIX Configuration using ASDM PIX Configuration using CLI Verify Troubleshoot **Troubleshooting Commands** Troubleshooting Procedure Unable to Access Websites by Name **Related Information** 

## **Introduction**

This document provides a sample configuration for PIX/ASA Security Appliance version 7.x and later with multiple internal networks that connect to the Internet (or an external network) using the command line interface (CLI) or Adaptive Security Device Manager (ASDM) 5.x and later.

Refer to <u>Establish and Troubleshoot Connectivity through the Cisco Security Appliance</u> for information on how to establish and troubleshoot connectivity through PIX/ASA.

Refer to <u>Using nat, global, static, conduit, and access-list Commands and Port</u> <u>Redirection(Forwarding) on PIX</u> for information about common PIX commands.

**Note:** Some options in other ASDM versions can appear different from the options in ASDM 5.1. Refer to the <u>ASDM documentation</u> for more information.

## **Prerequisites**

#### **Requirements**

When you add more than one internal network behind a PIX Firewall, keep these points in mind:

• The PIX does not support secondary addressing.

- A router has to be used behind the PIX in order to achieve routing between the existing network and the newly added network.
- The default gateway of all the hosts needs to point to the inside router.
- Add a default route on the inside router that points to the PIX.
- Clear the Address Resolution Protocol (ARP) cache on the inside router.

Refer to <u>Allowing HTTPS Access for ASDM</u> in order to allow the device to be configured by the ASDM.

## **Components Used**

The information in this document is based on these software and hardware versions:

- PIX Security Appliance 515E with software version 7.1
- ASDM 5.1
- Cisco routers with Cisco IOS® Software Release 12.3(7)T

**Note:** This document has been recertified with PIX/ASA software version 8.x and Cisco IOS Software Release 12.4.

The information in this document was created from the devices in a specific lab environment. All of the devices used in this document started with a cleared (default) configuration. If your network is live, make sure that you understand the potential impact of any command.

#### **Related Products**

This configuration can also be used with Cisco ASA Security Appliance version 7.x and later.

## **Conventions**

Refer to the <u>Cisco Technical Tips Conventions</u> for more information on document conventions.

## **Configure**

In this section, you are presented with the information to configure the features described in this document.

**Note:** Use the <u>Command Lookup Tool</u> (<u>registered</u> customers only) to obtain more information on the commands used in this section.

The IP addressing schemes used in this configuration are not legally routable on the Internet. They are RFC 1918 addresses which have been used in a lab environment.

## **Background Information**

In this scenario, there are three internal networks (10.1.1.0/24, 10.2.1.0/24 and 10.3.1.0/24) to be connected to the Internet (or an External network) through PIX. The internal networks are connected to the inside interface of PIX. The Internet connectivity is through a router which is connected to the outside interface of the PIX. The PIX has the IP address 172.16.1.1/24.

The static routes are used to route the packets from the internal networks to the Internet and vice

versa. Instead of using the static routes, you can also use a dynamic routing protocol such as Routing Information Protocol (RIP) or Open Shortest Path First (OSPF).

The internal hosts communicate with the Internet by translating the internal networks on PIX using dynamic NAT (pool of IP addresses - 172.16.1.5 to 172.16.1.10). If the pool of IP addresses is exhausted, the PIX will PAT (using IP address 172.16.1.4) the internal hosts to reach the Internet.

Refer to <u>PIX/ASA 7.x NAT and PAT Statements</u> for more information on NAT/PAT.

**Note:** If the static NAT uses the outside IP (global\_IP) address to translate, then this might cause a translation. Therefore, use the keyword interface instead of the IP address in the static translation.

#### **Network Diagram**

This document uses this network setup:

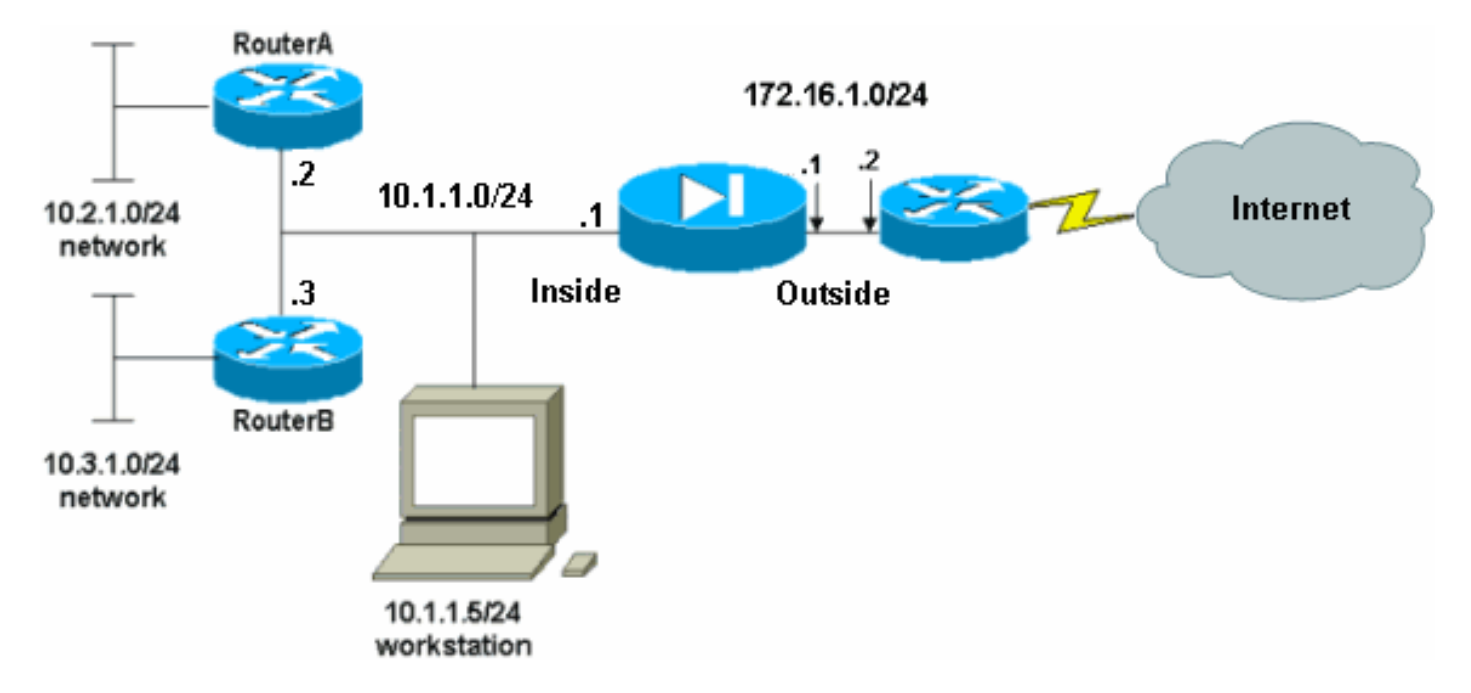

The default gateway of the hosts on the 10.1.1.0 network points to RouterA. A default route on RouterB is added that points to RouterA. RouterA has a default route that points to the PIX inside interface.

#### **Configurations**

This document uses these configurations:

- RouterA Configuration
- <u>RouterB Configuration</u>
- <u>PIX Security Appliance 7.1 ConfigurationPIX Configuration using ASDMPIX Security</u> <u>Appliance CLI Configuration</u>

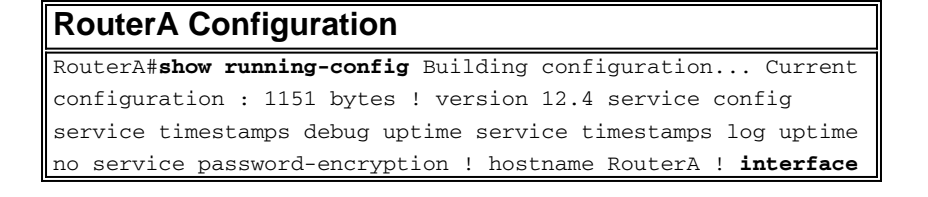

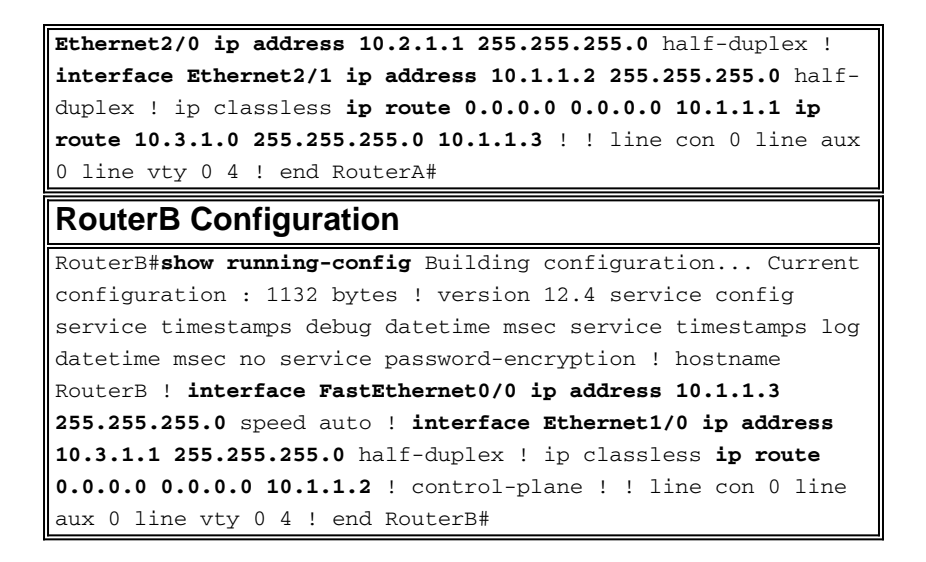

If you want to use the ASDM for the configuration of the PIX Security Appliance, but have not bootstrapped the device, complete these steps:

- 1. Console into the PIX.
- 2. From a cleared configuration, use the interactive prompts in order to enable ASDM for the management of the PIX from workstation 10.1.1.5.

```
PIX Security Appliance 7.1 Configuration
Pre-configure Firewall now through interactive prompts [yes]?
yes
Firewall Mode [Routed]:
Enable password [<use current password>]: cisco
Allow password recovery [yes]?
Clock (UTC):
 Year [2005]:
 Month [Mar]:
 Day [15]:
 Time [05:40:35]: 14:45:00
Inside IP address: 10.1.1.1
Inside network mask: 255.255.255.0
Host name: OZ-PIX
Domain name: cisco.com
IP address of host running Device Manager: 10.1.1.5
The following configuration will be used:
        Enable password: cisco
        Allow password recovery: yes
        Clock (UTC): 14:45:00 Mar 15 2005
        Firewall Mode: Routed
        Inside IP address: 10.1.1.1
        Inside network mask: 255.255.255.0
         Host name: OZ-PIX
         Domain name: cisco.com
         IP address of host running Device Manager: 10.1.1.5
Use this configuration and write to flash? yes
        INFO: Security level for "inside" set to 100 by
default.
        Cryptochecksum: a0bff9bb aa3d815f c9fd269a 3f67fef5
965 bytes copied in 0.880 secs
        INFO: converting 'fixup protocol dns maximum-length
512' to MPF commands
         INFO: converting 'fixup protocol ftp 21' to MPF
```

commands INFO: converting 'fixup protocol h323\_h225 1720' to MPF commands INFO: converting 'fixup protocol h323\_ras 1718-1719' to MPF commands INFO: converting 'fixup protocol netbios 137-138' to MPF commands INFO: converting 'fixup protocol rsh 514' to MPF commands INFO: converting 'fixup protocol rtsp 554' to MPF commands INFO: converting 'fixup protocol sip 5060' to MPF commands INFO: converting 'fixup protocol skinny 2000' to MPF commands INFO: converting 'fixup protocol smtp 25' to MPF commands INFO: converting 'fixup protocol sqlnet 1521' to MPF commands INFO: converting 'fixup protocol sunrpc\_udp 111' to MPF commands INFO: converting 'fixup protocol tftp 69' to MPF commands INFO: converting 'fixup protocol sip udp 5060' to MPF commands INFO: converting 'fixup protocol xdmcp 177' to MPF commands Type help or '?' for a list of available commands. OZ-PIX>

## **PIX Configuration using ASDM**

Complete these steps in order to configure via the ASDM GUI:

- 1. From workstation 10.1.1.5, open a web browser to use ADSM (in this example, https://10.1.1.1).
- 2. Click yes on the certificate prompts.
- 3. Log in with the enable password, as previously configured.
- 4. If this is the first time ASDM is run on the PC, you are prompted to use ASDM Launcher or ASDM as a Java App. In this example, the ASDM Launcher is selected and installed.
- 5. Go to the ASDM Home window and click **Configuration**.

|                                                                                                    |                             | Interrace Status                                   |                        |
|----------------------------------------------------------------------------------------------------|-----------------------------|----------------------------------------------------|------------------------|
| General License                                                                                                  |                             | Interface IP Address/Mask Line Link                | Current Kb             |
| Host Name: pixfirew                                                                                              | all.default.domain.invalid  | inside 10.1.1.1/24 O up O up                       | 1                      |
| PIX Version: 7.1(1)                                                                                              | Device Uptime: 14d 6h 4m 4s |                                                    |                        |
| ASDM Version: 5.1(1)                                                                                             | Device Type: PIX 515E       |                                                    |                        |
| Firewall Mode: Routed                                                                                            | Context Mode: Single        |                                                    |                        |
| Total Flash: 16 MB                                                                                               | Total Memory: 64 MB         | Select an interface to view input and output Kbps  |                        |
| VPN Status<br>IKE Tunnels: 0                                                                                     | IPSec Tunnels: 0            | Connections Per Second Usage                       |                        |
| System Resources Statu                                                                                           | s                           | -1                                                 |                        |
| CPU CPU Usage                                                                                                    | percent)                    | 0.0                                                |                        |
| 96                                                                                                    |                             | 201                                                | <del>je sa sj</del> er |
| 1% 32                                                                                                    |                             | UDP: 0 Total: 0                                    |                        |
| 17:58:50 17:58:10                                                                                                |                             | 'inside' Interface Traffic Usage (Kbps)            |                        |
| Memory Memory Usa                                                                                                | ge (MB)                     |                                                    |                        |
| a distantia di sul di sul di sul di sul di sul di sul di sul di sul di sul di sul di sul di sul di sul di sul di |                             | 0.5                                                |                        |
| 0.44                                                                                                    |                             | 10 <b>1</b> 10 10 10 10 10 10 10 10 10 10 10 10 10 | <del></del>            |
| 36M0 32                                                                                                    |                             |                                                    |                        |
|                                                                                                    |                             |                                                    |                        |
| 38M0<br>17.58.50<br>17.58.50                                                                                     |                             | Input Kbps: 0 Output Kbps: 1                       | DM Codes File          |

6. Choose **Interface > Edit** in order to configure the outside interface.

| Cisco ASDM      | 5.1 for PIX - 10.1.1.1      |                       |                          |                          | 2 B. 200               |                |
|-----------------|-----------------------------|-----------------------|--------------------------|--------------------------|------------------------|----------------|
| File Rules S    | Bearch Options Tools Wizard | is Help               |                          |                          |                        |                |
| S<br>Home       | Configuration Monitoring    | Back Forward          | Q Q<br>Search Retresh    | Save Help                |                        | CISCO SYSTEMS  |
|                 | Configuration > Interfaces  |                       |                          |                          |                        |                |
| Interfaces      | ⊕ <u>≞</u> ≆   ≌   ĝ   ŝ    | e il <u>6</u> ii 4    |                          |                          |                        |                |
| Security Policy | Interface                   | Name Enabl            | ed Security IP Addr      | ess Subnet Mask          | Management MTU<br>Only | Add            |
| 2 de            | EthernetD                   | No                    |                          |                          | No                     | Edit           |
| NAT             | Ethemet1                    | inside Yes            | 10010.1.1.1              | 255.255.255.0            | No 1500                | Delete         |
| 9               |                             |                       |                          |                          |                        |                |
| VPN             |                             |                       |                          |                          |                        |                |
| Routing         |                             |                       |                          |                          |                        |                |
| Global Objects  |                             |                       |                          |                          |                        |                |
| Properties      |                             |                       |                          |                          |                        |                |
|                 |                             |                       |                          |                          |                        |                |
|                 |                             |                       |                          |                          |                        |                |
|                 |                             |                       |                          |                          |                        |                |
|                 | 🗖 Enable traffic between t  | wo or more interfaces | s which are configured w | ith same security levels | 1                      |                |
|                 |                             | Ĺ                     | Apply                    | Reset                    |                        |                |
| -               | ,                           |                       | <admin></admin>          | NA (15)                  | a 7/11/08              | 5:59:49 PM UTC |

7. Enter the interface details and click **OK** when you are done.

| lardware Port:     | Ethernet0               | Configure Hardware Propertie |
|--------------------|-------------------------|------------------------------|
| Z Enable Interface | Dedicate this interface | to management only           |
| iterface Name:     | outside                 |                              |
| ecurity Level:     | 0                       |                              |
| IP Address         | - 275                   |                              |
| Ose Static IP      | C Obtain Address via DH | CP                           |
| IP Address:        | 172.16.1.1              |                              |
| Subnet Mask:       | 255.255.255.0           | -                            |
| ITU:               | 1500                    |                              |
| escription:        |                         |                              |
|                    |                         | Holp                         |

box.

8.

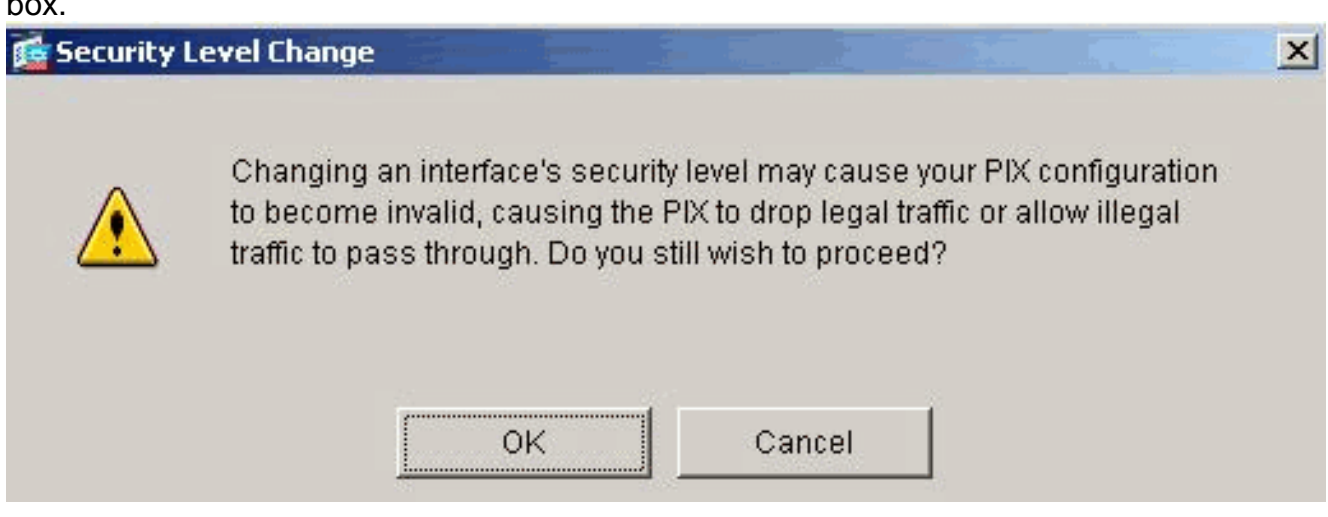

9. Click Apply to accept the interface configuration. The configuration also gets pushed onto the

PIX.

| Cisco ASDM 5                                          | 1 for PIX - 10.1.1.1<br>arch Options Tools Wizards     | Help            |             |                 |                |                    |                    |         | <u>_ 0  ×</u>  |
|-------------------------------------------------------|--------------------------------------------------------|-----------------|-------------|-----------------|----------------|--------------------|--------------------|---------|----------------|
| Home (                                                | Configuration Monitoring                               | Back For        | onward s    | Q               | Refresh :      | Save Help          |                    |         | CISCO SYSTEMS  |
| Interfaces                                            | Configuration > Interfaces<br>♥: ① ▼ ■ ▼ ■ ■ 1 ⑧ = ※ P | - <b>6 6 6</b>  | 9           |                 |                |                    |                    |         |                |
| Security Policy                                       | Interface                                              | Name            | Enabled S   | ecurity<br>evel | IP Address     | Subnet Mask        | Management<br>Only | MTU     | Add            |
| 340                                                   | Ethernet0                                              | outside         | Yes         | 017             | 2.16.1.1       | 255.255.255.0      | No                 | 1500    | Edit           |
| NAT                                                   | Ethernet1                                              | inside          | Yes         | 10010           | 1.1.1          | 255.255.255.0      | No:                | 1500    | Delete         |
| A Counting<br>Routing<br>Global Objects<br>Properties |                                                        |                 |             |                 |                |                    |                    |         |                |
|                                                       | Enable traffic between tw                              | ro ar more inte | rfaces whic | h are conf      | igured with sa | me security levels |                    | •       |                |
| ļ,                                                    | ),                                                     |                 | -           | Kar             | imin> NA       |                    | A CONTRACTOR       | 7/11/06 | 8-01-09 PM LTC |

10. Choose **Security Policy** on the Features tab in order to review the security policy rule used. In this example, the default inside rule is used.

| Cisco ASDM 5.1 | for PIX - 10.1.1.1                                                                                                    |                                                                                                    |                                                                          |                               |
|----------------|----------------------------------------------------------------------------------------------------|----------------------------------------------------------------------------------------------------|--------------------------------------------------------------------------|-------------------------------|
| Home C         | onfiguration Montoring Es                                                                                                    | ck Forward Search Refresh                                                                                                    | Save Help                                                                | Cisco Systems                 |
| Home C         | enfiguration Monitoring Es<br>Configuration > Security Policy > Ac<br>Access Rules C AAA Rule<br>Show Rules for Interface: All Intu<br>Rule Action H<br>C Access Rules C AAA Rule<br>Show Rules for Interface: All Intu<br>C ACCESS Rule Action H<br>C ACCESS Rule Action H<br>C ACCESS RULE ACTION H<br>C ACCESS RULE ACTION H<br>C ACCESS RULE ACTION H<br>C ACCESS RULE ACTION H<br>C ACCESS RULE ACTION H<br>C ACCESS RULE ACTION H<br>C ACCESS RULE ACTION H<br>C ACTION H<br>C ACTION H | ick Forward Search Refresh<br>icess Rules<br>Rules<br>Row All<br>is Filter Rules Service Policy is<br>is Show All<br>isource<br>IostiNetwork Destination<br>Host/Network<br>any | Save Help<br>Rules<br>Rule Applied<br>To Traffic Interface<br>(outbound) | Service Add<br>Edit<br>Delete |
|                | 🖌 Allow traffic 🛛 🥹 Der                                                                                                    | Ny traffic<br>Apply Reset                                                                                                    | Show Summary Advanced                                                    | C Show Detail                 |
|                |                                                                                                    | <admin></admin>                                                                                                    | NA (15)                                                                  | 🔒 7/11/06 6:01:49 PM UTC      |

11. In this example, NAT is used. Uncheck the **Enable traffic through the firewall without** address translation check box and click **Add** in order to configure the NAT rule.

| Eisco ASDM 5.1 f                        | or PIX - 10.1<br>h Options                        | .1.1<br>Tools Wizar | ds Help                                                                                                    |                                   |              |                         |                         | ×             |
|-----------------------------------------|---------------------------------------------------|---------------------|----------------------------------------------------------------------------------------------------|-----------------------------------|--------------|-------------------------|-------------------------|---------------|
| Home Con                                | anguration                                        | Monitoring          | Back Forward                                                                                                    | Q<br>Search                       | Refresh      | Save He                 | q                       | CISCO SYSTEMS |
| Interfaces<br>Security Policy           | ontiguration<br>• 👷 🐨  <br>Filenable<br>• Transla | × NAT > Transl<br>■ | ation Rules<br>Point Robert Robert Robe | ress franslatio<br>cemption Rules | 0            | _                       |                         |               |
| NAT                                     | Show Rul                                          | les for Interface   | All Interfaces                                                                                                    |                                   | Show All     | 1                       | Translated              | Add           |
| SFN<br>VPN                              | Туре                                              | Interface           | Source Network                                                                                                    | Destina                           | tion Network | Interface               | Address                 | Edit          |
| Routing<br>Global Objects<br>Properties | •<br>• • Static                                   | NAT 📲               | Dynamic NAT 🖓                                                                                                    | Static Policy N<br>Appl           | ат 👘         | Dynamic Policy<br>Reset | NAT <u>Manage Pools</u> |               |

12. Configure the Source Network. In this example, 10.0.0.0 is used for the IP address, and 255.0.0.0 is used for the mask.Click **Manage Pools** in order to define the NAT pool addresses.

| OBC HAN                                                                                                    | CU                                                                                               | Ise Policy NAT                                                                        |                       |                  |                    |             |
|----------------------------------------------------------------------------------------------------|--------------------------------------------------------------------------------------------------|---------------------------------------------------------------------------------------|-----------------------|------------------|--------------------|-------------|
| Source Host/                                                                                                    | Network-                                                                                         |                                                                                       |                       |                  |                    |             |
|                                                                                                    |                                                                                                  | Interface:<br>IP Address:                                                             | inside<br>10.0.0.0    |                  | -                  |             |
|                                                                                                    |                                                                                                  | maon.                                                                                 | [266.0.0.0]<br>Browse | :<br>            |                    |             |
|                                                                                                    |                                                                                                  |                                                                                       |                       |                  |                    | NAT Options |
|                                                                                                    |                                                                                                  |                                                                                       |                       |                  |                    |             |
| anslate Addre                                                                                                    | ess on Inte                                                                                      | rface: outs                                                                           | ide 🗾                 |                  |                    |             |
| inslate Addre                                                                                                    | ess on Inte<br>dress To                                                                          | rface:  outs                                                                          | ide 🗾                 |                  |                    |             |
| ranslate Addre                                                                                                    | ess on Inte<br>dress To –                                                                        | rface: Jouts                                                                          |                       |                  |                    |             |
| ranslate Addre<br>Translate Ad<br>۲ ان ۲<br>۲                                                                                | ess on Inte<br>dress To —<br>tatic<br>"Redirect r                                                | IP Address;                                                                           |                       | *                |                    |             |
| Inslate Addre<br>Franslate Ad<br>C 1 8                                                                                       | ess on Inte<br>dress To –<br>itatic<br>Redirect p<br>© TCP<br>© UDP                              | IP Address;<br>Fort<br>Original port                                                  | ide Tr                | •<br>anslated pr | ort:               |             |
| Inslate Addre<br>Franslate Ad<br>I S<br>I S<br>I S<br>I S<br>I S<br>I S<br>I S<br>I S<br>I S<br>I S                          | ess on Inte<br>dress To –<br>itatic<br>Redirect p<br>O TOP<br>O UDP                              | IP Address;<br>oort<br>Original port<br>Address Pool:                                 | Ide                   | anslated pr      | ort: T<br>Manage P |             |
| Inslate Addre<br>Franslate Ad<br>I<br>I<br>I<br>I<br>I<br>I<br>I<br>I<br>I<br>I<br>I<br>I<br>I<br>I<br>I<br>I<br>I<br>I<br>I | ess on Inte<br>dress To –<br>itatic<br>Redirect p<br>C UDP<br>Dynamic<br>Pool ID                 | rface: outs IP Address; Fort Original port Address Pool:                              | Ide                   | anslated pr      | ort: T<br>Manage P | ools        |
| rranslate Addre<br>Corio S                                                                                                   | ess on Inte<br>dress To –<br>itatic<br>Redirect p<br>C UDP<br>Dynamic<br>Pool ID<br>N/A          | rface: outs IP Address; Fort Original port Address Pool: No address po                | Ide                   | anslated pr      | ort: Manage P      | 001s        |
| rranslate Addre<br>Criti S                                                                                                   | ess on Inte<br>dress To –<br>itatic<br>Redirect p<br>© TCP<br>© UDP<br>bynamic<br>Pool ID<br>N/A | rface: outs<br>IP Address;<br>Fort<br>Original port<br>Address Pool:<br>No address po | Ide                   | anslated pr<br>s | nt: Manage P       | 00IS        |

13. Select the outside interface and click Add.

| side   | Pool ID | IP Address(es) | Add    |
|--------|---------|----------------|--------|
| itside |         |                | Edit   |
|        |         |                | Delete |
|        |         |                |        |
|        |         |                |        |
|        |         |                |        |
|        |         |                |        |

14. In this example, a Range and PAT address pool are configured. Configure the range NAT pool address and click **OK**.

| C Denve               |                        |               |              |                 |     |
|-----------------------|------------------------|---------------|--------------|-----------------|-----|
| ● Range<br>C Dout Adv | dua a a Tuan alatian ( | <b></b>       |              |                 |     |
| PortAdo               | oress Translation (    | (PAT)         |              |                 |     |
| Port Add              | ress Translation (     | (PAT) using t | he IP addres | s of the interf | ace |
|                       |                        |               |              |                 |     |
| IP Ad                 | dress: 172161          | 5             |              | 72.16110        |     |
| 1.00                  | 172.10.1               | .9            |              | 72.10.1.10      |     |
|                       |                        | 3             |              |                 |     |
| Netwi                 | ork Mask (optional)    | : 255.2       | 255.255.0    |                 |     |

15. Select the outside interface in step 13 in order to configure the PAT address. Click **OK** 

|                |                      | Pool ID:           | 1                  |  |
|----------------|----------------------|--------------------|--------------------|--|
| C Range        |                      |                    |                    |  |
| Port Address   | Translation (PAT)    |                    |                    |  |
| C Port Address | Translation (PAT) us | sing the IP addres | s of the interface |  |
|                |                      |                    |                    |  |
| IP Address     | 1721614              | r                  |                    |  |
| in Address.    | 1172.10.1.4          |                    |                    |  |
|                | isk (optional):      | 255 255 255 0      |                    |  |
| Network Ma     |                      |                    |                    |  |
| Network Ma     |                      |                    |                    |  |

Click OK in order to

| Interface | Pool ID | IP Address(es) |        |
|-----------|---------|----------------|--------|
| nside     | 1 1721  | 614            | Add    |
|           |         |                | Delete |

 On the Edit Address Translation Rule window, select the Pool ID to be used by the source network configured. Click OK.

| • USE NAT                                                                                                    | <b>O</b> U                                                          | se Policy NAT                                                                        |                                 |            |            |         |             |
|----------------------------------------------------------------------------------------------------|---------------------------------------------------------------------|--------------------------------------------------------------------------------------|---------------------------------|------------|------------|---------|-------------|
| Source Host/N                                                                                                  | letwork                                                             |                                                                                      |                                 |            |            |         |             |
|                                                                                                    |                                                                     | Interface:<br>IP Address:<br>Mask:                                                   | inside<br>10.0.0.0<br>255.0.0.0 |            | ¥          |         |             |
| anslate Addre                                                                                                  | ss on Inte                                                          | rface: outsi                                                                         | ide •                           | 1          |            |         | NAT Options |
|                                                                                                    |                                                                     |                                                                                      |                                 |            |            |         |             |
| Translate Add                                                                                                  | ress To –                                                           |                                                                                      |                                 | -          |            |         |             |
| Translate Add<br>C 1 Sta                                                                                       | <b>ress To</b> —<br>atic<br>Redirect p                              | IP Address:<br>ort                                                                   | _                               | -,<br>     | 2          |         |             |
| Translate Add<br>Translate Add                                                                                 | ress To –<br>atic<br>Redirect p<br>© TCP<br>© UDP                   | IP Address:<br>ort<br>Original port                                                  |                                 | Translated | port.      |         |             |
| Translate Add<br>Translate Add<br>Sta<br>Translate Add<br>Sta<br>Sta<br>Sta<br>Sta<br>Sta<br>Sta<br>Sta<br>Sta | ress To —<br>atic<br>Redirect p<br>© TCP<br>© UDP<br>namic          | IP Address:<br>ort<br>Original port<br>Address Pool:                                 | 1                               | Translated | port Manag | e Pools |             |
| Translate Add<br>Translate Add<br>Sta<br>Translate Add                                                         | ress To —<br>atic<br>Redirect p<br>TCP<br>C UDP<br>namic<br>Pool ID | IP Address:<br>ort<br>Original port<br>Address Pool:                                 |                                 | Translated | port.      | e Pools |             |
| Translate Add                                                                                                  | ress To —<br>atic<br>Redirect p<br>© UDP<br>namic<br>Pool ID<br>1   | IP Address:<br>ort<br>Original port<br>Address Pool:<br>172.16.1.4<br>172.16.1.5-177 |                                 | Translated | port Manag | e Pools |             |

17. Click **Apply** in order to push the configured NAT rule to the PIX.

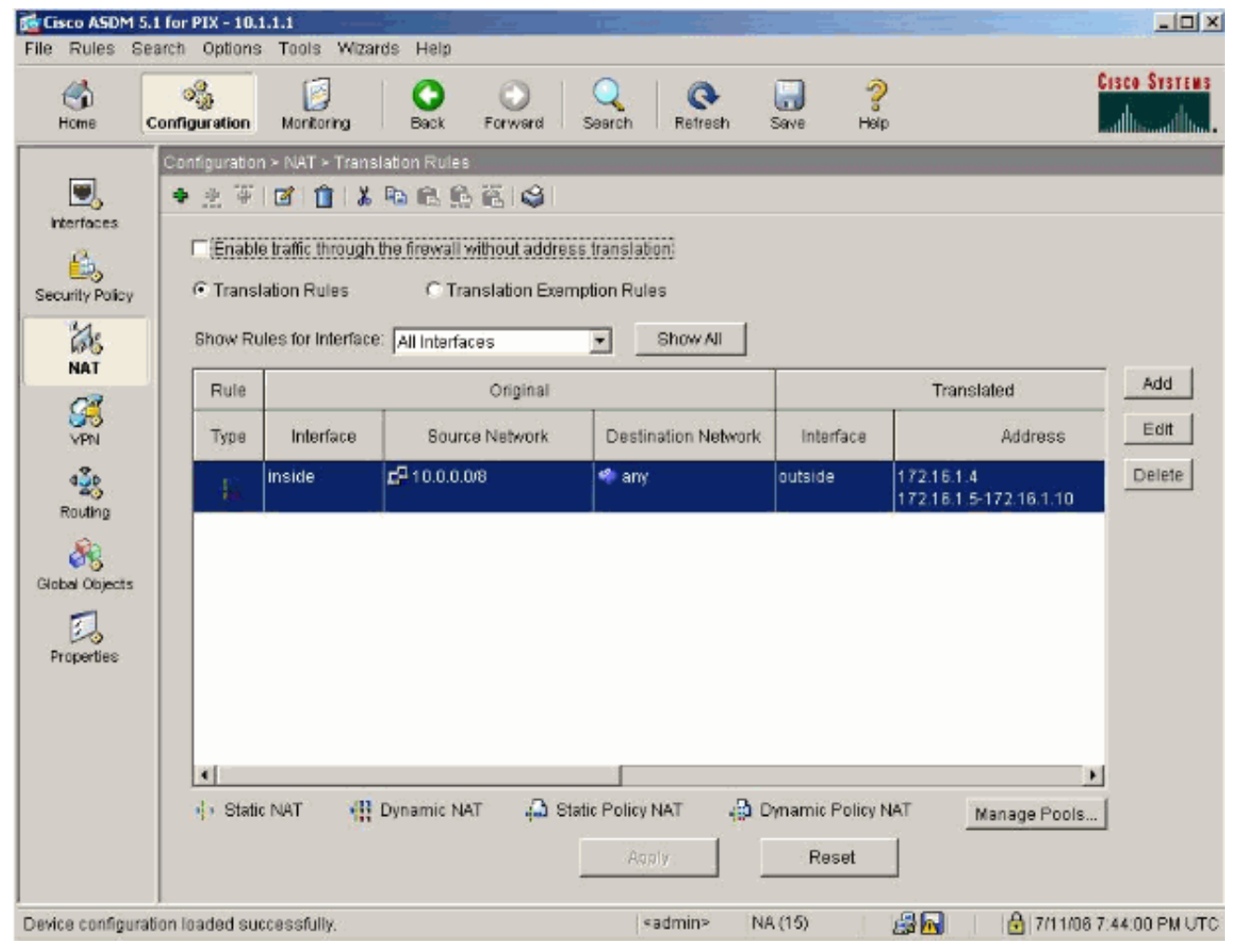

18. In this example, static routes are used. Click **Routing**, choose **Static Route** and click **Add**.

| Cisco ASDM 5.1 for Pl                                                                                                    | 12 - 10.1.1.1               |                                                             |                            |                 |            |           |          |                       |
|----------------------------------------------------------------------------------------------------|-----------------------------|-------------------------------------------------------------|----------------------------|-----------------|------------|-----------|----------|-----------------------|
| File Rules Search (                                                                                                    | Options Tools Wizards       | Help                                                        |                            |                 |            |           |          |                       |
| Home Configu                                                                                                    | ination Monitoring          | Back Forw                                                   | ard Seard                  | Retres          | h Save     | ?<br>Help |          | CISCO SYSTEMS         |
| Interfaces   Interfaces   Security Policy   Image: Security Policy   Image: Security Policy   I | guration > Routing > Pouter | Ig > Static Rout<br>Re Route<br>Specify static<br>Interface | e<br>Coutes.<br>IP Address | Netmask         | Gateway IP | Metric    | Tunneled | Add<br>Edit<br>Defete |
|                                                                                                    |                             |                                                             |                            | <admin></admin> | NA (15)    |           | 7/1      | 1/06 7:45:00 PM UTC   |

## 19. Configure the default gateway and click

| Add Static Route |                         |
|------------------|-------------------------|
| Interface Name:  | outside 💌               |
| IP Address:      | 0.0.0.0                 |
| Mask:            | 0.0.0.0                 |
| Gateway IP:      | 172.16.1.2              |
| Metric           | 1                       |
| C Tunneled (Used | only for default route) |
| ок               | Cancel Help             |
|                  |                         |

20. Click Add and add the routes to the inside

| <b>F</b>   | Add Static R               | oute        |                    |       | × |
|------------|----------------------------|-------------|--------------------|-------|---|
|            | Interface                  | Name:       | inside             | -     |   |
|            | IP Addre                   | ss:         | 10.2.1.0           |       |   |
|            | Mask:                      |             | 255.255.255.       | 0 💌   |   |
|            | Gateway                    | IP:         | 10.1.1.2           |       |   |
|            | <ul> <li>Metric</li> </ul> |             | 1                  |       |   |
|            | C Tunnel                   | ed (Used    | only for default r | oute) |   |
| networks.  | ОK                         |             | Cancel             | Help  |   |
| 🔂 Add Stat | ic Route                   | - 12        |                    | ×     |   |
| Interf     | ace Name:                  | inside      |                    |       |   |
| IP Ad      | dress:                     | 10.3.1      | .0                 |       |   |
| Mask       | c                          | 255.25      | 5.255.0            |       |   |
| Gate       | way IP:                    | 10.1.1      | .2                 |       |   |
|            | tric                       | 1           |                    |       |   |
| C Tur      | nneled (Used               | only for de | efault route)      |       |   |
| ОК         |                            | Cancel      | Hel                | p     |   |

21. Confirm that the correct routes are configured and click **Apply**.

| Eisco ASDM<br>File Rules S                                                                                                    | 5.1 for PIX - 10.1.1.1<br>earch Options Tools Wizard | ts Help                                                                                                    |                                                               |                                                      |                                      |                  |                              | _ 🗆 X                 |
|----------------------------------------------------------------------------------------------------|------------------------------------------------------|----------------------------------------------------------------------------------------------------|---------------------------------------------------------------|------------------------------------------------------|--------------------------------------|------------------|------------------------------|-----------------------|
| San Home                                                                                                    | Configuration Monitoring                             | Back Form                                                                                                  | and Sear                                                      | ch Refresh                                           | <b>Save</b>                          | <b>?</b><br>Help |                              | CISCO SYSTEMS         |
| Interfaces<br>Security Policy<br>NAT<br>Security Policy<br>NAT<br>Security<br>VPN<br>Security<br>Routing<br>Global Objects<br>Properties | Contiguration > Routing > Ro                         | Uting > Static Rou<br>Static Route<br>Specify static<br>Interface<br>outside<br>Inside<br>Inside<br>Inside | te<br>Coutes.<br>IP Address<br>0.0.0.<br>10.2.1.0<br>10.3.1.0 | Netmask<br>0.0.0.0<br>265.255.255.0<br>255.255.255.0 | Gateway IP<br>172.16.1.2<br>10.1.1.2 | Metric<br>1<br>1 | Tunneler<br>No<br>N/A<br>N/A | Add<br>Edit<br>Delete |
| 5                                                                                                    | ·                                                    |                                                                                                    |                                                               | <admin></admin>                                      | NA (15)                              | i 🖓 🔂            | 1/11                         | /06 7:48:40 PM UTC    |

## **PIX Configuration using CLI**

Configuration via the ASDM GUI is now complete.

You can see this configuration via the CLI:

#### PIX Security Appliance CLI

| <pre>pixfirewall(config)#write terminal PIX Version 7.0(0)102</pre> |
|---------------------------------------------------------------------|
| names ! interface Ethernet0 nameif outside security-level 0         |
| ip address 172.16.1.1 255.255.255.0 ! interface Ethernet1           |
| nameif inside security-level 100 ip address 10.1.1.1                |
| <b>255.255.255.0</b> ! Assign name and IP address to the            |
| interfaces enable password 2KFQnbNIdI.2KYOU encrypted passwd        |
| 2KFQnbNIdI.2KYOU encrypted asdm image flash:/asdmfile.50073         |
| no asdm history enable arp timeout 14400 nat-control !              |
| Enforce a strict NAT for all the traffic through the Security       |
| appliance global (outside) 1 172.16.1.5-172.16.1.10 netmask         |
| <b>255.255.255.0</b> ! Define a pool of global addresses            |
| 172.16.1.5 to 172.16.1.10 with ! NAT ID 1 to be used for            |
| NAT global (outside) 1 172.16.1.4 netmask 255.255.255.0 !           |
| Define a single IP address 172.16.1.4 with NAT ID 1 to be           |
| used for PAT nat (inside) 1 10.0.0.0 255.0.0.0 ! Define             |
| the inside networks with same NAT ID 1 used in the global           |
| command for NAT route inside 10.3.1.0 255.255.255.0 10.1.1.3        |
| 1 route inside 10.2.1.0 255.255.255.0 10.1.1.2 1 !                  |
| Configure static routes for routing the packets towards the         |
| internal network route outside 0.0.0.0 0.0.0.0 172.16.1.2 1         |
| <pre>! Configure static route for routing the packets towards</pre> |
| the Internet (or External network) timeout xlate 3:00:00            |
|                                                                     |

```
timeout conn 1:00:00 half-closed 0:10:00 udp 0:02:00 icmp
0:00:02 sunrpc 0:10:00 h323 0:05:00 h225 1:00:00 mgcp 0:05:00
mgcp-pat 0:05:00 sip 0:30:00 sip_media 0:02:00 timeout uauth
0:05:00 absolute http server enable !--- Enable the HTTP
server on PIX for ASDM access http 10.1.1.5 255.255.255
inside !--- Enable HTTP access from host 10.1.1.5 to
configure PIX using ASDM (GUI) ! !--- Output suppressed ! !
Cryptochecksum:a0bff9bbaa3d815fc9fd269a3f67fef5 : end
```

Choose **File > Show Running Configuration in New Window** in order to view the CLI configuration in ASDM.

| File Rules Search Options Tools Wizards Help                                                                                                    |  |  |  |  |  |  |
|----------------------------------------------------------------------------------------------------|--|--|--|--|--|--|
| Refresh ASDM with the Running Configuration on the Device<br>Reset Device to the Factory Default Configuration                                                      |  |  |  |  |  |  |
| Show Running Configuration in New Window                                                                                                    |  |  |  |  |  |  |
| Save Running Configuration to Flash<br>Save Running Configuration to TFTP Server<br>Save Running Configuration to Standby Unit<br>Save Internal Log Buffer to Flash |  |  |  |  |  |  |
| Print                                                                                                    |  |  |  |  |  |  |
| Clear ASDM Cache<br>Clear Internal Log Buffer                                                                                                    |  |  |  |  |  |  |
| Exit                                                                                                    |  |  |  |  |  |  |

## **Verify**

There is currently no verification procedure available for this configuration.

## **Troubleshoot**

## **Troubleshooting Commands**

The <u>Output Interpreter Tool</u> (<u>registered</u> customers only) (OIT) supports certain **show** commands. Use the OIT to view an analysis of **show** command output.

Note: Refer to Important Information on Debug Commands before you use debug commands.

- **debug icmp trace**—Shows whether ICMP requests from the hosts reach the PIX. In order to run this debug, you need to add the **access-list** command to permit ICMP in your configuration.
- logging buffer debugging—Shows connections that are established and denied to hosts that

go through the PIX. The information is stored in the PIX log buffer and you can see the output with the **show log** command.

### **Troubleshooting Procedure**

ASDM can be used to enable logging, and also to view the logs:

1. Choose Configuration > Properties > Logging > Logging Setup, check Enable Logging, and click

| Apply.                                                                                                    |                                                                                                    |                                                                                                    |                                                                                                    |                                                                             |                                                                                                    |                                                                                               |
|----------------------------------------------------------------------------------------------------|----------------------------------------------------------------------------------------------------|----------------------------------------------------------------------------------------------------|----------------------------------------------------------------------------------------------------|-----------------------------------------------------------------------------|----------------------------------------------------------------------------------------------------|-----------------------------------------------------------------------------------------------|
| Cisco ASDM 5.1 for PIX -<br>File Rules Bearch Opti                                                                                                    | 10.1.1.1<br>ions Tools Wizards                                                                                                    | Help                                                                                                    |                                                                                                    |                                                                             |                                                                                                    |                                                                                               |
| Home Configurati                                                                                                    | ion Montorry                                                                                                    | Back Forward                                                                                                    | Q Refres                                                                                                    | h Save                                                                      | <b>?</b><br>Help                                                                                                    | Cisco Systems                                                                                 |
| Image: Security Policy     Image: Security Policy       Security Policy     Image: Security Policy       NAT     Image: Security Policy       VPN     Image: Security Policy       Routing     Image: Security Policy       Image: Security Policy     Image: Security Policy       Image: Security Policy     Image: Security Policy       I | ation × Froperties × Log<br>artup Wizard<br>VA Setup<br>10- Spoofing<br>RP<br>10- Update<br>ertificate<br>evice Access<br>evice Administrati<br>HCP Services<br>NS Client<br>ailover<br>ragment<br>istory Metrics<br>Audit<br>bgging<br>- ogging Setup<br>E-Mail Setup<br>E-Mail Setup<br>Event Lists<br>- Logging Filters<br>Rate Limit<br>- Syslog Servers<br>- Syslog Setup<br>riority Queue<br>SL<br>UNRPC Server<br>CP Options | ping > Logging Setup<br>■ ● ● ● ● ●<br>Logging Setup<br>■ Enable loggin<br>■ Send debug n<br>■ Logging to Intern<br>Specify the size of<br>be overwritten.<br>Buffer Size: 41<br>You can choose to<br>Save Buffer To:<br>ASDM Logging<br>Specify the size of<br>Queue Size: 1 | gi         nessages as syslog         al Buffer         f the internal buffer f         D96       bytes         o save the buffer co         IF FIP Server         IF Flash         (the queue for syslog)         00         Ap | ps<br>o which syslog ntents before t Configure F Configure F gs Intended fo | Enable logging of<br>Send syslogs in<br>gs will be saved. V<br>the buffer is overw<br>FTP Settings<br>Tash Usage<br>ar viewing in ASDIV<br>Reset | on the failover standby unit<br>EMBLEM format<br>Yhen the buffer fills up, it will<br>ritten. |

 Choose Monitoring > Logging > Log Buffer > Logging Level and choose Logging Buffer from the drop-down list. Click View.

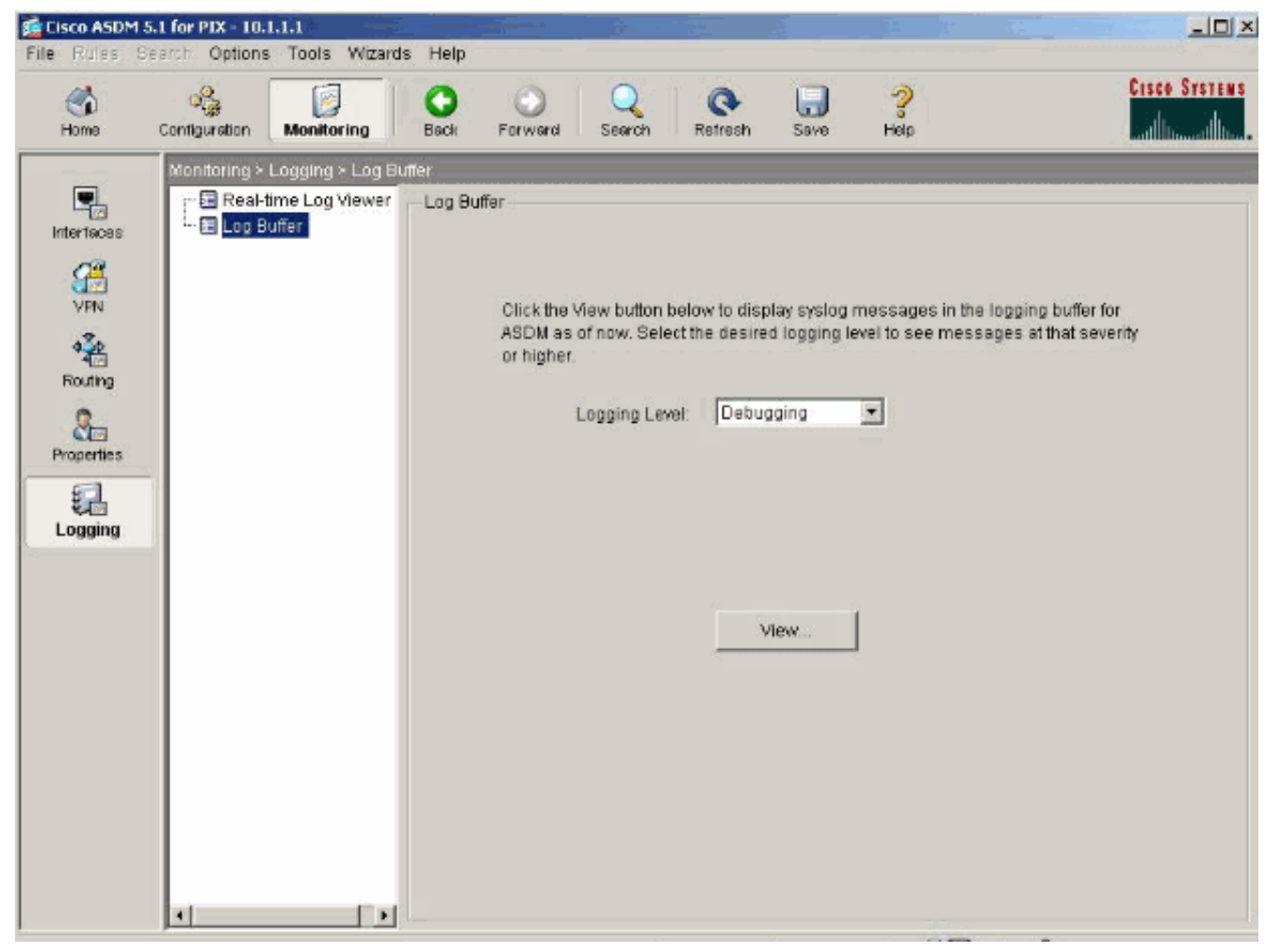

3. Here is an example of the Log Buffer:

| Log Buf          | fer                   | - 🖸 Color Settinge 🏠 Create Pule 🖼 Shrw Pule Lind:                                                       |
|------------------|-----------------------|----------------------------------------------------------------------------------------------------|
| - Reine          |                       |                                                                                                    |
| This table       | shows syslog messages | s in ASDM logging buffer as of now.                                                                      |
| Severity         | Time                  | Message ID: Description                                                                                  |
| <u>î</u> 6       | Jul 12 2006 13:08:11  | 605005: Login permitted from 10.1.1.5/1136 to inside:10.1.1.1/https for user "enable_15"                 |
| <u>1</u> 6       | Jul 12 2006 13:08:11  | 725002: Device completed SSL handshake with client inside:10.1.1.5/1136                                  |
| <u>i</u> 6       | Jul 12 2006 13:08:11  | 725003: SSL client inside:10.1.1.5/1136 request to resume previous session.                              |
| <u>1</u> 6       | Jul 12 2006 13:08:11  | 725001: Starting SSL handshake with client inside:10.1.1.5/1136 for TLSv1 session.                       |
| <u>i</u> 6       | Jul 12 2006 13:08:11  | 302013: Built inbound TCP connection 545 for inside:10.1.1.5/1136 (10.1.1.5/1138) to NP Identity Ifc:10. |
| <u>1</u> 6       | Jul 12 2006 13:08:10  | 302021: Teardown ICMP connection for faddr 10.1.1.5/512 gaddr 10.1.1.1/0 laddr 10.1.1.1/0                |
| <u>i</u> 6       | Jul 12 2006 13:08:10  | 302020: Built ICMP connection for faddr 10.1.1.5/512 gaddr 10.1.1.1/0 laddr 10.1.1.1/0                   |
| <u>1</u> 6       | Jul 12 2006 13:08:10  | 110001: No route to 171.71.179.143 from 10.1.1.5                                                         |
| <u>i</u> 6       | Jul 12 2006 13:08:09  | 302021: Teardown ICMP connection for faddr 10.1.1.5/512 gaddr 10.1.1.1/0 laddr 10.1.1.1/0                |
| <u>i</u> 6       | Jul 12 2006 13:08:09  | 302020: Built ICMP connection for faddr 10.1.1.5/512 gaddr 10.1.1.1/0 laddr 10.1.1.1/0                   |
| <u>i</u> 6       | Jul 12 2006 13:08:08  | 302021: Teardown ICMP connection for faddr 10.1.1.5/512 gaddr 10.1.1.1/0 laddr 10.1.1.1/0                |
| <mark>1</mark> 6 | Jul 12 2006 13:08:08  | 302020: Built ICMP connection for faddr 10.1.1.5/512 gaddr 10.1.1.1/0 laddr 10.1.1.1/0                   |
| <u>i</u> 6       | Jul 12 2006 13:08:07  | 302021: Teardown ICMP connection for faddr 10.1.1.5/512 gaddr 10.1.1.1/0 laddr 10.1.1.1/0                |
| <u>1</u> 6       | Jul 12 2006 13:08:07  | 302020: Built ICMP connection for faddr 10.1.1.5/512 gaddr 10.1.1.1/0 laddr 10.1.1.1/0                   |
| <u>i</u> 6       | Jul 12 2006 13:08:06  | 302021: Teardown ICMP connection for faddr 10.1.1.5/512 gaddr 10.1.1.1/0 laddr 10.1.1.1/0                |
| <mark>€</mark> 6 | Jul 12 2006 13:08:06  | 302020: Built ICMP connection for faddr 10.1.1.5/512 gaddr 10.1.1.1/0 laddr 10.1.1.1/0                   |
| <u>t</u> 6       | Jul 12 2006 13:08:05  | 302021: Teardown ICMP connection for faddr 10.1.1.5/512 gaddr 10.1.1.1/0 laddr 10.1.1.1/0                |
| <mark>1</mark> 6 | Jul 12 2006 13:08:05  | 302020: Built ICMP connection for faddr 10.1.1.5/512 gaddr 10.1.1.1/0 laddr 10.1.1.1/0                   |
| <u>t</u> 6       | Jul 12 2006 13:08:04  | 302021: Teardown ICMP connection for faddr 10.1.1.5/512 gaddr 10.1.1.1/0 laddr 10.1.1.1/0                |
| <u>1</u> 6       | Jul 12 2006 13:08:04  | 302020: Built ICMP connection for faddr 10.1.1.5/512 gaddr 10.1.1.1/0 laddr 10.1.1.1/0                   |
| <u>t</u> 6       | Jul 12 2006 13:08:03  | 302021: Teardown ICMP connection for faddr 10.1.1.5/512 gaddr 10.1.1.1/0 laddr 10.1.1.1/0                |
| <u>t</u> 6       | Jul 12 2006 13:08:03  | 302020: Built ICMP connection for faddr 10.1.1.5/512 gaddr 10.1.1.1/0 laddr 10.1.1.1/0                   |
| <u>i</u> 6       | Jul 12 2006 13:08:02  | 302021: Teardown ICMP connection for faddr 10.1.1.5/512 gaddr 10.1.1.1/0 laddr 10.1.1.1/0                |
| <u>1</u> 6       | Jul 12 2006 13:08:02  | 302020: Built ICMP connection for faddr 10.1.1.5/512 gaddr 10.1.1.1/0 laddr 10.1.1.1/0                   |
| <u>i</u> 6       | Jul 12 2006 13:08:01  | 302021: Teardown ICMP connection for faddr 10.1.1.5/512 gaddr 10.1.1.1/0 laddr 10.1.1.1/0                |
| <mark>1</mark> 6 | Jul 12 2006 13:08:01  | 302020: Built ICMP connection for faddr 10.1.1.5/512 gaddr 10.1.1.1/0 laddr 10.1.1.1/0                   |
| 0 Er             | nemencies 0 Alerte    | Critical & Errore & Warninge & Notificatione & Informational & Dahugaing                                 |

## Unable to Access Websites by Name

In certain scenarios, the internal networks cannot access the internet websites by using name (works with IP address) in the web browser. This issue is common and usually occurs if the DNS server is not defined, especially in cases where PIX/ASA is the DHCP server. Also, this can occur in cases if the PIX/ASA is unable to push the DNS server or if the DNS server is not reachable.

## **Related Information**

- <u>Cisco PIX 500 Series Security Appliances</u>
- <u>Cisco ASA 5500 Series Adaptive Security Appliances</u>
- <u>Cisco Secure PIX Firewall Command References</u>
- <u>Cisco Adaptive Security Device Manager</u>
- <u>Cisco Adaptive Security Device Manager (ASDM) Troubleshoot and Alerts</u>
- Requests for Comments (RFCs)
- <u>Technical Support & Documentation Cisco Systems</u>